## MANUALE PER L'ISCRIZIONE ON-LINE AGLI ANNI SUCCESSIVI CORSI ISIA ROMA

- ← → C 🌘 servizi13.isidata.net/home/Index.aspx Q @ ☆ - store **IN EVIDENZA Ultimissime** 🛿 Servizi Studenti AMMINISTRAZIONE TRASPARENTE - GUIDA PROGRAMMA E PROCEDIMENTO AGION colare n.1/2016 dell'Agenzia per l'Italia Digitale In riferimento alla circolare Agid i # Questionari (compilazione) Questionari (creazione) net. II Servizi Docenti/ATA caricare una breve nzione del programma ra i procedimenti Agid, e l'utilizzo della nu sente link per scaricare la guida completa. # Procedure : Albo Pretorio PROTOCOLLO INFORMATICO - PROCEDURA INTEROPERABILITA' PROTOCOLLO CON SEGNATURA XML # Amministrazione Trasparente ste le richieste da parte dei destinatari/riceventi delle comunicazioni inviate dalle tituizioni nostre clienti, i quali hanno espresso alcune difficoltà nel gestre e ggene correttamente l'allegato portocollato tramite la procedura prevista dall'AgID e utilizza la "copertina" sul pdf con comunicazione allegata, la Isidata ha plementato come alternativa eventualmente utilizzable in casi specifici, 'Ulteriore (muzionilità. # Aggiornamenti 🖁 Manda Dati 🚦 Registra Utente Tunzionalità. revista dalla normativa vigente (Agenzia per l'Italia Digitale - norme ssione digitale dei documenti presenti nell'art.20 del DPCM 3 dicembr ente l'Interoperabilità dei sisteni di protocolo informatico, ossia la Il visionare come primo documento il file pdf contenente la noe, edi na allegato la segnatura con le informazioni del protocollo in sa p (Solo pe 013 **B** Download : Enti » XML. RE SULLA PRESENTE PER SCARICARE LA COMUNICAZIONE COMPLETA CLIC II Ministeri COMUNICAZIONE ALL'ANAGRAFE TRIBUTARIA DEI DATI RELATIVI AI RIMBORSI DELLE SPESE UNIVERSITARIE - PROVVEDIMENTO AGENZIA DELLE ENTRATE DEL 27/01/2017 : Stato # Alta Cultura
- Dal menu dell'homepage ISIDATA <u>Home | Isidata</u> selezionare **"SERVIZIO STUDENTI"**:

• Nella pagina successiva digitare il nome dell'Istituzione "ISIA":

| ← → C                                                                                                    | ९ छ ☆ ₹ 🖬 🗖                                                                               |
|----------------------------------------------------------------------------------------------------|-------------------------------------------------------------------------------------------|
| SERVIZI ISIDATA - Portale dei Servizi per gli studenti                                                                                                    |                                                                                           |
| Informazione sul portale e scelta Istituzione: Guesto servicio fomilo gratuitamente a tutti gli studenti degli Istituli d'Arte Conservatori di Musica ed Accademia di BB.AA., Accademia di Arte Drammatica ed ISIA, permette di visualizzare i propri dat E stata realizzata, la costituita en undificari i di inviono comunicazione a dui uffici preposti che, accetteranno o meno. La proposta di modifica inviando anche comunicazione a | e stampare le autocertificazioni relative.<br>er mezzo di una e-maii allo studente stesso |
| Per qualsiasi problema riscontrato prego voler inviare una E-Mail segnalando e descrivendo il problema riscontrato e possibilmente un eventuale recapito telefonico e nominativo dell'utente da contatt<br>È necessario abilitare i Javascript, i cookies e i popup del tuo browser per poter utilizzare correttamente la procedura.                                                                                                    | are.                                                                                      |
| Conservatories - Konservatorien Conservatori                                                                                                    |                                                                                           |
| Academies - Akkademien Accodemie Help 🔯                                                                                                    |                                                                                           |
| Acting Academy - Schauspielakademie Actademia di<br>Arte Drammalica                                                                                                    |                                                                                           |
| Dance Academy - Tanzakademie Accedemia di Help 🔯                                                                                                    |                                                                                           |
|                                                                                                    |                                                                                           |
|                                                                                                    |                                                                                           |

| HOME   MAPPA   E-MAIL<br>Biddata S R L - Via della Camillauccia 285, 00135 Roma<br>Informativa Privacy - e Isalata SRL | Gali Constantia Constantia Consta |
|----------------------------------------------------------------------------------------------------|----------------------------------------------------------------------------------------------------|

• Dal Menu Principale scegliere l'opzione 4. "Gestione dati degli allievi già immatricolati (ovvero già allievi dell'Istituto).

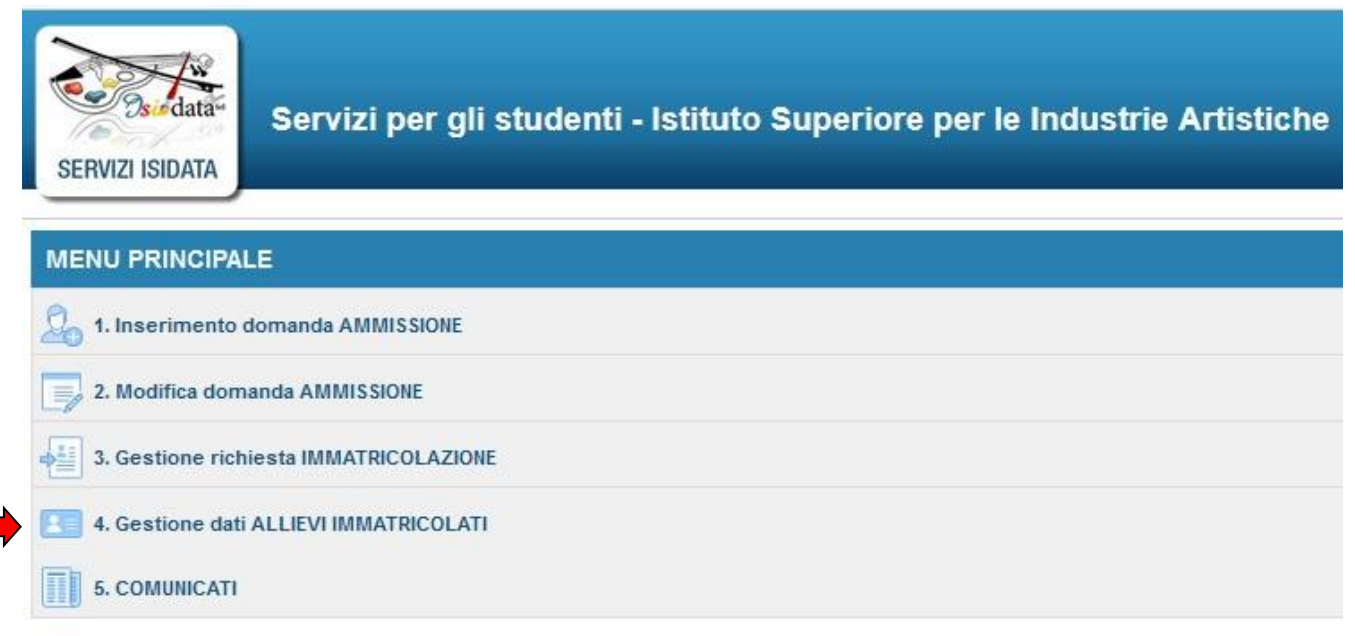

• Dal menu a tendina successivo inserire **ISIA Roma** ed il codice e la password inviate al momento dell'avvenuta immatricolazione.

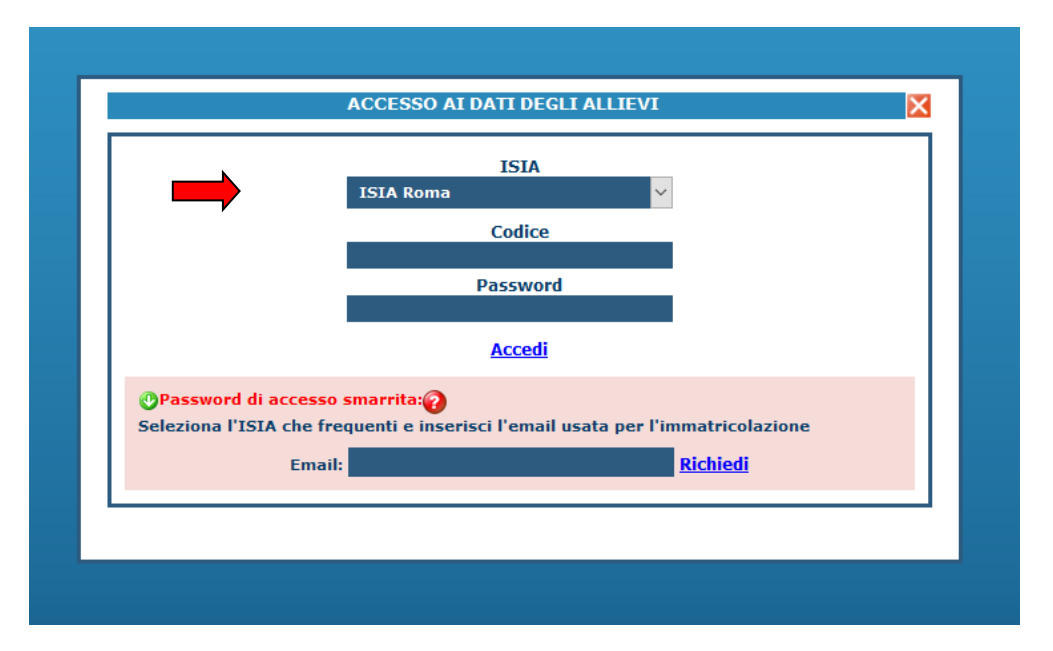

(In caso di smarrimento della password, inserire l'indirizzo E-mail registrato sul portale e cliccare su: "Richiedi". Il sistema invierà all'E-mail indicata le credenziali relative).

## **GESTIONE DATI PRINCIPALE:**

Dal successivo menu principale cliccare su 1. Gestione Dati principale

#### **# MENU PRINCIPALE ALLIEVI IMMATRICOLATI**

| 1. Gestione D                                  | ati principale                                                                                                    |                                                                                               |                                                                                                    |                                                                                                    |                                                                                                |                                                              |
|------------------------------------------------|----------------------------------------------------------------------------------------------------|-----------------------------------------------------------------------------------------------|----------------------------------------------------------------------------------------------------|----------------------------------------------------------------------------------------------------|------------------------------------------------------------------------------------------------|--------------------------------------------------------------|
| 2. Cambio pa                                   | ssword                                                                                                    |                                                                                               |                                                                                                    |                                                                                                    |                                                                                                |                                                              |
| 3. COMUNICA                                    | п                                                                                                    |                                                                                               |                                                                                                    |                                                                                                    |                                                                                                |                                                              |
| sualizzerà la se                               | chermata dei Dati Ana                                                                                                    | vrafici:                                                                                      |                                                                                                    |                                                                                                    |                                                                                                |                                                              |
| Gestione Dati prin                             | cinale                                                                                                    | ,                                                                                             |                                                                                                    |                                                                                                    |                                                                                                |                                                              |
| Dati Anagrafici                                | Gestione Esami Gel                                                                                                    | tione Tasse                                                                                   | Controllo Crei                                                                                                    | diti Comunicazior                                                                                                    | ni Stampe                                                                                      | •                                                            |
| Dati Anagranci                                 |                                                                                                    |                                                                                               |                                                                                                    | Comunicazion                                                                                                    | n Stampe                                                                                       |                                                              |
| <b>Comunicazioni dal</b><br>Nessuna comunicazi | l <b>'Accademia:</b><br>one presente da parte dell'Accademia                                                                               | chiesta". Le comun                                                                            | icazioni sui cambiam                                                                                                    | enti accettati e\o rifiutati potete I                                                                                                    | a di modifica dei dati<br>eggerle nella casella                                                | qui sotto.                                                   |
| Comunicazioni dal<br>Nessuna comunicazi        | l'Accademia:<br>one presente da parte dell'Accademia                                                                                       | chiesta . Le comun                                                                            | icazioni sui cambiam                                                                                                    | Combine in grants spinors :                                                                                                    | eggerle nella casella                                                                          | qui sotto.                                                   |
| Comunicazioni dal<br>Nessuna comunicazi        | l'Accademia:<br>one presente da parte dell'Accademia                                                                                       | chiesta . Le comun                                                                            | icazioni sui cambiam                                                                                                    | Cambia in questa colonna i richiesta' per effettuare richiesta'                                                                                                    | valori desiderati e clici<br>e di modifica sui dati e                                          | qui sotto.<br>ca su 'Invia<br>originali.                     |
| Comunicazioni dal<br>Nessuna comunicazi        | l'Accademia:<br>ne presente da parte dell'Accademia                                                                                        | CAMPI                                                                                         | MODIFICABILI                                                                                                    | Cambia in questa colonna i<br>richiesta' per effettuare richieste                                                                                                    | valori desiderati e clicati<br>e di modifica sui dati d                                        | qui sotto.<br>ca su 'Invia<br>rriginali.                     |
| Comunicazioni dal<br>Nessuna comunicazi        | l'Accademia:<br>one presente da parte dell'Accademia<br>DATI REGISTRATI DALL'ACCADE                                                        | CAMPI<br>(In rosso ca<br>MIA originali e r                                                    | MODIFICABILI<br>mpi differenti tra dati<br>ichieste di modifica)                                                                               | Cambia in questa colonna i<br>richiesta' per effettuare richiesta<br>Invia richiesta                                                                                                    | valori desiderati e clic<br>e di modifica sui dati c<br>e di modifica sui dati c<br>Annulla mo | qui sotto.<br>ca su 'Invia<br>originali.<br>b <b>difiche</b> |
| Comunicazioni dal<br>Nessuna comunicazi        | l'Accademia:<br>one presente da parte dell'Accademia<br>)ATI REGISTRATI DALL'ACCADE                                                        | CAMPI<br>(In rosso ca<br>originali e r<br>9049                                                | MODIFICABILI<br>mpi differenti tra dati<br>ichieste di modifica)<br>Codice                                                                     | Cambia in questa colonna i<br>richiesta' per effettuare richiesta<br><u>Invia richiesta</u><br>9049                                                                                        | valori desiderati e clic<br>e di modifica sui dati<br>e di modifica sui dati<br>Annulla mo     | qui sotto.<br>ca su 'Invia<br>rriginali.<br>b <b>difiche</b> |
| Comunicazioni dal<br>Nessuna comunicazi        | l'Accademia:<br>one presente da parte dell'Accademia<br>DATI REGISTRATI DALL'ACCADE                                                        | CAMPI<br>(In rosso ca<br>originali e r<br>9049<br>9370                                        | MODIFICABILI<br>mpi differenti tra dati<br>ichieste di modifica)<br>Codice<br>Matricola                                                        | Cambia in questa colonna i<br>richiesta' per effettuare richiesta<br>Invia richiesta<br>9049<br>9370                                                                                       | valori desiderati e clic<br>e di modifica sui dati<br>e di modifica sui dati<br>Annulla mo     | qui sotto.<br>ca su 'Invia<br>rriginali.<br>b <b>difiche</b> |
| Comunicazioni dal<br>Nessuna comunicazi        | l'Accademia:<br>one presente da parte dell'Accademia<br>DATI REGISTRATI DALL'ACCADE<br>ABA                                                 | CAMPI<br>(In rosso ca<br>originali e r<br>9049<br>9370<br>TINI                                | MODIFICABILI<br>mpi differenti tra dati<br>ichieste di modifica)<br>Codice<br>Matricola<br>Cognome                                             | Cambia in questa colonna i<br>richiesta' per effettuare richiesta<br>Invia richiesta<br>9049<br>9370                                                                                       | valori desiderati e clic<br>e di modifica sui dati<br>e di modifica sui dati<br>Annulla mo     | qui sotto.<br>ca su 'Invia<br>rriginali.<br>b <b>difiche</b> |
| Comunicazioni dal<br>Nessuna comunicazi        | l'Accademia:<br>one presente da parte dell'Accademia<br>DATI REGISTRATI DALL'ACCADE<br>ABA<br>GI                                           | CAMPI<br>(In rosso ca<br>originali e r<br>9049<br>9370<br>TINI                                | MODIFICABILI<br>mpi differenti tra dati<br>ichieste di modifica)<br>Codice<br>Matricola<br>Cognome<br>Nome                                     | Cambia in questa colonna i<br>richiesta' per effettuare richiesta<br>9049<br>9370<br>GULIO                                                                                                 | valori desiderati e clic<br>e di modifica sui dati<br>e di modifica sui dati<br>Annulla mo     | qui sotto.<br>ca su 'Invia<br>rriginali.<br>b <b>difiche</b> |
| Comunicazioni dal<br>Nessuna comunicazi        | l'Accademia:<br>one presente da parte dell'Accademia<br>DATI REGISTRATI DALL'ACCADE<br>ABA<br>GI                                           | CAMPI<br>(In rosso ca<br>originali e r<br>9049<br>9370<br>TINI<br>JLIO<br>M                   | MODIFICABILI<br>mpi differenti tra dati<br>ichieste di modifica)<br>Codice<br>Matricola<br>Cognome<br>Nome<br>Sesso                            | Cambia in questa colonna i<br>richiesta' per effettuare richiesta<br><u>Invia richiesta</u><br>9049<br>9370<br>GIULIO<br>Maschio                                                           | valori desiderati e clic<br>e di modifica sui dati<br>e di modifica sui dati<br>Annulla mo     | qui sotto.<br>ca su 'Invia<br>rriginali.<br>difiche          |
| Comunicazioni dal<br>Nessuna comunicazi        | l'Accademia:<br>one presente da parte dell'Accademia<br>DATI REGISTRATI DALL'ACCADE<br>ABA<br>GI<br>Iº Livello - Scenog                    | CAMPI<br>(In rosso ca<br>originali e r<br>9049<br>9370<br>TINI<br>JIIO<br>M<br>rafia          | MODIFICABILI<br>mpi differenti tra dati<br>ichieste di modifica)<br>Codice<br>Matricola<br>Cognome<br>Nome<br>Sesso<br>Scuola di               | Cambia in questa colonna i<br>richiesta' per effettuare richiesta<br><u>Invia richiesta</u><br>9049<br>9370<br>GIULIO<br>Maschio<br>I <sup>9</sup> Livello - Scenografia                   | valori desiderati e clic<br>e di modifica sui dati<br>e di modifica sui dati<br>Annulla mo     | qui sotto.<br>ca su 'Invia<br>rriginali.<br>difiche          |
| Comunicazioni dal<br>Nessuna comunicazi        | l'Accademia:<br>one presente da parte dell'Accademia<br>DATI REGISTRATI DALL'ACCADE<br>ABA<br>GI<br>Iº Livello - Scenog<br>TRIENNALE SUPER | CAMPI<br>(In rosso ca<br>originali e r<br>9049<br>9370<br>TINI<br>JIIO<br>M<br>rafia<br>ORE 1 | MODIFICABILI<br>mpi differenti tra dati<br>ichieste di modifica)<br>Codice<br>Matricola<br>Cognome<br>Nome<br>Sesso<br>Scuola di<br>Tipo Corso | Cambia in questa colonna i<br>richiesta' per effettuare richiesta<br>Invia richiesta<br>9049<br>9370<br>Asymptotic<br>GIULIO<br>Maschio<br>I° Livello - Scenografia<br>TRIENNALE SUPERIORE | valori desiderati e clic<br>e di modifica sui dati<br>e di modifica sui dati<br>Annulla mo     | qui sotto.<br>ca su 'Invia<br>rriginali.<br>adifiche         |

### **ISCRIZIONE ANNI SUCCESSIVI - GESTIONE ESAMI:**

Per l'iscrizione agli anni successivi al primo, **TUTTI GLI STUDENTI DOVRANNO EFFETTUARE** la seguente **PROCEDURA, tale operazione consentirà** al Sistema di calcolare correttamente l'iscrizione all'anno di corso di appartenenza e di calcolare il contributo annuo dovuto, ai sensi della normativa vigente, rispetto al numero degli anni d'iscrizione e dei CFA ottenuti, ed in caso di presentazione dell'ISEE-Universitario.

Nella Gestione Esami, oltre a visualizzare tutti gli esami già registrati dall'ISIA, si ha la possibilità di rinnovare l'iscrizione agli anni di Corso successivi.

| Gestione Dati p         | rincipale                                |                                           |          |                      |                    |                |                          |                      |                 |          |
|-------------------------|------------------------------------------|-------------------------------------------|----------|----------------------|--------------------|----------------|--------------------------|----------------------|-----------------|----------|
| Dati Anagrafici         | Gestione Esami G                         | estione Tasse                             | C        | ontrollo Cre         | diti               | • Comun        | icazioni                 | Stampe               | -               |          |
| Esami                   | Inserimento Piano Stu                    | di                                        |          |                      |                    |                |                          |                      |                 |          |
| 🔀 Legenda per           | distinzione Corsi/Esami nella gr         | glia e delle opera                        | zioni o  | che è possil         | oile effettuar     | e:             |                          |                      |                 |          |
| 🎐 In grigio le r        | ichieste di <u>nuovi esami sostenuti</u> | In celeste le i                           | richies  | ste per <u>nuo</u> v | <u>/i corsi</u>    | 🖲 In verd      | e gli esami <u>già r</u> | <u>registrati</u> da | al Coservato    | rio      |
| Per i nuovi esami       | sostenuti puoi:                          | Per i nuovi corsi pu                      | ioi:     |                      | 1                  | Per un esam    | e già registrato p       | uoi effettuare       | e una:          |          |
| 🖋 Modificare un e       | same   🦊Eliminare un esame               | 📕 Modificare un co                        | orso   é | Eliminare u          | in corso           | 🚑 Pren         | otazione esame           | 📝 Richie             | sta di modifich | e        |
| • <u>Clicca per ins</u> | <u>erire un nuovo esame sostenuto</u>    | <u>Clicca per inserire un nuovo corso</u> |          |                      |                    |                |                          |                      |                 |          |
|                         |                                          | Iscrivi al corse                          | o prine  | <u>c. per l'A.A.</u> | corrente           |                |                          |                      |                 |          |
| 📕 Griglia Corsi         | /Esami:                                  |                                           | 🖨 Sta    | ampa doman           | da di iscrizione   | e o reiscrizio | ne   🖨 Stampa o          | lomanda di p         | orenotazioni es | ami      |
| Operazion               | Scuola\Corso                             |                                           | Anno     | Annualità            | Anno<br>Accademico | A.A.<br>esame  | Tipo corso               |                      | Area            | <b>^</b> |
| <b>/X</b>               | Diploma di Iº Livello - Scenografia      |                                           | 2        | 2                    | 2011/2012          | 2011/2012      | DI INDIRIZZO             |                      |                 |          |
| 1 🖉 💆                   | Diploma di Iº Livello - Scenografia      |                                           | 1        | 1                    | 2010/2011          | 2010/2011      | DI INDIRIZZO             |                      |                 |          |
| 1 🖻                     | Storia dell'arte antica (T)              |                                           |          | 1                    | 2010/2011          | 2010/2011      | COMPLEMENTARE            | Attività forn        | native di base  | E        |
| 1 🖌 🚊                   | Scenografia (T)                          |                                           | 1        | 1                    | 2010/2011          | 2010/2011      | COMPLEMENTARE            | Attività forn        | native affini o |          |
| Ļ                       | Scenografia (T)                          |                                           | 1        | 1                    | 2010/2011          | 2010/2011      | COMPLEMENTARE            | Area Teoria          | e progettazior  |          |
| 12                      | Elementi di architettura e urbanistica   | (T)                                       | 1        | 1                    | 2010/2011          | 2010/2011      | COMPLEMENTARE            | Attività forn        | native affini o |          |

Per iscriversi all'anno di Corso successivo cliccare sulla riga Iscrivi al corso princ. per il nuovo A.A.

I nuovi inserimenti saranno posti in alto in colore celeste, potranno essere eliminati cliccando sulla crocetta rossa o modificati mediante l'icona matitina, fino ad accettazione da parte dell'ISIA.

Per effettuare una richiesta di modifica valori su un esame registrato, cliccare sulla matita verde e attendere la risposta dell'Istituzione.

## **GESTIONE TASSE:**

Prima di procedere con l'inserimento delle tasse si prega di eseguire **l'iscrizione al Corso Principale per il nuovo A. A.**, e per eventuali esoneri o riduzioni procedere con l'inserimento **dell'ISEE-Universitario**: <u>in caso contrario il</u> <u>sistema non potrà calcolare correttamente eventuali esoneri o riduzioni e DOVRÀ ESSERE VERSATO L'IMPORTO</u> <u>MASSIMO DEL CONTRIBUTO ONNICOMPRENSIVO ANNUALE previsto.</u> Dovranno inserire il proprio ISEE-Universitario anche coloro che hanno effettuato domanda di borsa di studio LazioDiSCo. **L'ISEE-UNIVERSITARIO dovrà avere le seguenti caratteristiche:** 

- 1. dovrà essere elaborato per il "Diritto allo Studio Universitario" e associato al codice fiscale dello studente;
- 2. non dovrà presentare omissioni-difformità rispetto al documento originale;
- **3.** dovrà essere presentato entro e non oltre la data prevista dall'Istituzione.

# Gli ISEE-Universitari presentati oltre la scadenza, o privi delle indicazioni soprariportate, NON POTRANNO ESSERE ACCETTATI e dovrà essere VERSATO L'IMPORTO MASSIMO PREVISTO per il CONTRIBUTO.

#### **INSERIMENTO TASSE:**

Inserire le tasse secondo quanto indicato nel Modulo inviato dalla Segreteria dell'Istituzione, e nella "Rideterminazione del contributo annuale onnicomprensivo di iscrizione e frequenza ISIA ROMA" presente sul Sito web ISIA.

| Tas        | se                                                                    |                                        |                    |                       |                       |                 |
|------------|-----------------------------------------------------------------------|----------------------------------------|--------------------|-----------------------|-----------------------|-----------------|
| ×          | Legenda per                                                           | r distinzione Tasse nella griglia e    | e delle opera      | izioni che è p        | ossibile effet        | tuare           |
| ۹.         | In grigio le i                                                        | richieste di <u>nuove tasse pagate</u> | In vero            | le le tasse <u>gi</u> | <u>à registrate</u> d | all'Accademia   |
| Per        | le nuove tass                                                         | e pagate puoi:                         | Per una tas        | sa pagata già r       | registrata puoi       | effettuare una: |
| <b>/</b> N | Modificare una tassa   🗸 Eliminare una tassa 🧳 Richiesta di modifiche |                                        |                    |                       |                       |                 |
| • •        | licca per ins                                                         | <u>serire una nuova tassa pagata</u>   |                    |                       |                       |                 |
| <b>-</b>   | Griglia Tass                                                          | e: 🔭                                   |                    |                       |                       |                 |
|            | Operazioni                                                            | Tipo tassa                             | Data<br>versamento | Importo<br>versamento | N.<br>Versamento      | ССР             |
|            | / 📈                                                                   | CONTRIBUTO ACCADEMICO - 1º RA          | 01/01/2000         | € 200,00              |                       | 43625623        |
|            | 1                                                                     | CONTRIBUTO ACCADEMICO - ESAM           | 27/10/2011         | € 200,00              | 0026                  | 43625623        |
| Ţ          | 1                                                                     | TASSA ESAMI DI AMMISSIONE              | 27/10/2011         | € 15,13               | 0027                  | 1016            |
| 4          |                                                                       | ISCRIZIONE 2º LIVELLO - STUDENT        | 27/10/2011         | € 15,13               | 0027                  | 1016            |
|            |                                                                       |                                        | A                  |                       |                       |                 |

Inserire una nuova tassa mediante la funzione "Inserisci una nuova tassa".

L'importo del versamento del Contributo Onnicomprensivo Annuale degli Studenti verrà calcolato automaticamente dal sistema in base ai parametri determinati dalla normativa vigente (si veda la "Rideterminazione del contributo annuale onnicomprensivo di iscrizione e frequenza ISIA ROMA" presente sul sito dell'Istituzione).

#### MORE DA RITARDO DI PAGAMENTO:

Si invita tutti gli studenti ad osservare le scadenze previste per i versamenti, oltre le quali saranno applicate le MORE da ritardo di pagamento secondo quanto indicato nella "Rideterminazione del contributo annuale onnicomprensivo di iscrizione e frequenza ISIA ROMA".

**IMPORTANTE**: per ogni Tassa allegare sempre la scansione delle ricevute di versamento e dell'imposta di bollo, ad eccezione del Contributo Studenti che segue la procedura **PAGO PA.** 

## **CONTRIBUTO ONNICOMPRENSIVO STUDENTI – PROCEDURA PAGO PA**

Il versamento del Contributo studenti deve essere effettuato solo ed esclusivamente tramite sistema PAGO PA, generando il BOLLETTINO mediante la seguente procedura.

- NELLA SEZIONE TASSE INSERIRE IL NUOVO CONTRIBUTO TRIENNIO RM / BIENNIO RM: il sistema calcolerà in automatico l'importo dovuto.

|                                                                                                  | la Inser                                                                                | isci                                                                                        |                                         |
|--------------------------------------------------------------------------------------------------|-----------------------------------------------------------------------------------------|---------------------------------------------------------------------------------------------|-----------------------------------------|
| Tipo tassa                                                                                       | CONTRIBUTO TRIENNIO                                                                     | RM - (PagoPA)                                                                               | . · · · · · · · · · · · · · · · · · · · |
| Tipo esonero                                                                                     |                                                                                         |                                                                                             | ¥                                       |
| Anno Accademico:                                                                                 | 2022/2023                                                                               |                                                                                             |                                         |
| Data versamento:                                                                                 |                                                                                         | 1 1 1 1 1 1 1 1 1 1 1 1 1 1 1 1 1 1 1                                                       |                                         |
| N. Vers./C.R.O.:                                                                                 |                                                                                         | 100                                                                                         |                                         |
| Importo ISEE/U                                                                                   |                                                                                         | Ð                                                                                           |                                         |
| Perc. su importo %                                                                               | 100                                                                                     | 4)                                                                                          |                                         |
| Massimo importo                                                                                  | 2400                                                                                    | 4)                                                                                          |                                         |
| Importo versamento:<br>Virgola per separare decimali,<br>NON inserire simbolo €<br>(es.: 150,70) | 1100                                                                                    | (O)                                                                                         |                                         |
| Pagabile dal:                                                                                    | 01/08/2022                                                                              | 1 C                                                                                         |                                         |
| Pagabile al:                                                                                     | 14/10/2022                                                                              | 1 Contraction (1997)                                                                        |                                         |
| Note:                                                                                            |                                                                                         |                                                                                             | ^                                       |
|                                                                                                  | -                                                                                       |                                                                                             | ~                                       |
| Selezionare immagine<br>o scansione del bollettino:<br>- MAX 10MB                                | Info: il preview dell'allega<br>Funzione non disponibile, i<br>viene generato automatic | to sarà disponibile dopo aver inserito<br>n caso di tassa pagabile con PagoPA il<br>amente. | la tassa<br>bollettino                  |

#### - CREARE IL BOLLETTINO PAGO PA selezionando il riguadro in rosso

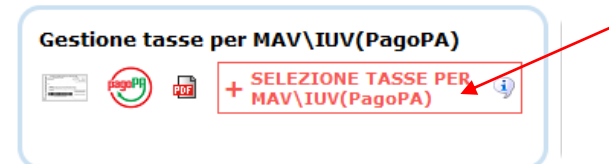

#### - SELEZIONARE IL BOLLETTINO PAGO PA fra quelli riportati nell'elenco della scheda successiva:

| Per più tasse aventi stores de la concentratione de la concentratione de la concentrativa de la concentratione de la concentratione de la concentede la concentratione de la concentratione                                                                                                    | presente ne<br>nate le tasse |
|----------------------------------------------------------------------------------------------------|------------------------------|
| er stampare un bollettino .pdf relativo ad una singola tassa cliccare sul link <i>CREA BOLLETTINO PER QUESTA TASSA</i><br>Attenzione: è possibile generare ancora 2 bollettini IUV PagoPA in attesa di pagamento.<br><b>CENERA UNICO BOLLETTINO PER</b><br>ATTENZIONE: prima di generare un unico bollettino controllare che siano selezior<br><b>E TASSE SELEZIONATE</b><br>giuste con i giusti importi in quanto il bollettino generato è inconvertibile.<br><b>ATTENZIONE: prima di generare un unico bollettino controllare che siano selezior</b><br><b>E TASSE SELEZIONATE</b><br>giuste con i giusti importi in quanto il bollettino generato è inconvertibile.<br><b>ATTENZIONE: Imp.</b><br><b>ATTENZIONE: prima di generare un unico bollettino Controllare che siano selezior</b><br><b>ATTENZIONE: prima di generare un unico bollettino Controllare che siano selezior</b><br><b>BENZO DE CONTROLETTINO PER</b><br><b>ATTENZIONE: prima di generare un unico bollettino Controllare che siano selezior</b><br><b>BENZO DE CONTROLETTINO PER</b><br><b>ATTENZIONE: prima di generare un unico bollettino Controllare che siano selezior</b><br><b>BENZO DE CONTROLETTINO PER</b><br><b>ATTENZIONE: prima di generare un unico bollettino controllare che siano selezior</b><br><b>BENZO DE CONTROLETTINO PER</b><br><b>ATTENZIONE: prima di generare un unico bollettino Controllare che siano selezior</b><br><b>BENZO DE CONTROLETTINO PER</b><br><b>ATTENZIONE: prima di generare un unico bollettino controllare che siano selezior</b><br><b>BENZO DE CONTROLETTINO PER</b><br><b>ATTENZIONE: prima di generare un unico bollettino controllare che siano selezior</b><br><b>BENZO DE CONTROLETTINO PER</b><br><b>ATTENZIONE: prima di generare un unico bollettino controllare che siano selezior</b><br><b>BENZO DE CONTROLETTINO PER</b><br><b>ATTENZIONE: prima di generare un unico bollettino controllare che siano selezior</b><br><b>BENZO DE CONTROLETTINO PER</b><br><b>ATTENZIONE: prima di generare un unico bollettino controllare che siano selezior</b><br><b>ATTENZIONE: prima di generare un unico bollettino controllare che siano selezior</b><br><b>BENZO DE CONTROLETTINO PER</b><br><b>ATTENZIONE: prima di generare un unico bollettino controllare che siano selezior</b><br><b>BENZO DE CONTROLETTINO PER</b> | presente ne<br>nate le tasse |
| Attenzione: è possibile generare ancora 2 bollettini IUV PagoPA in attesa di pagamento. (ENERA UNICO BOLLETTINO PER<br>ATTENZIONE: prima di generare un unico bollettino controllare che siano selezior<br>JE TASSE SELEZIONATE giuste con i giusti importi in quanto il bollettino generato è inconvertibile. Ana MavyPagoPA Tipo tassa Tipo tassa Tipo tassa Versamento Versameto Versameto Versa                                                                                                    | nate le tasse                |
| CENERA UNICO BOLLETTINO PER<br>IE TASSE SELEZIONATE     ATTENZIONE: prima di generare un unico bollettino controllare che siano seleziori<br>giuste con i giusti importi in quanto il bollettino generato è inconvertibile.       Inp.<br>Inp.<br>Inp.<br>Inp.<br>Inp. versamento     No.<br>Versamento     Data<br>Versamento     C.C.\Than     Tipo esonero                                                                                                    | nate le tasse                |
| E TASSE SELEZIONATE<br>a NAV\PagoPA Tipo tassa Imp.<br>versamento Versam. Versam. Versam. Versam.                                                                                                    | late le tasse                |
| a MAV\PagoPA Tipo tassa Imp. versamento A/A: Scadenza Versam. C.C.\Iban Tipo esonero                                                                                                    |                              |
|                                                                                                    | ^                            |
| Crea boliett, per<br>oweda tessa                                                                                                    |                              |
|                                                                                                    |                              |
|                                                                                                    |                              |
|                                                                                                    |                              |
|                                                                                                    |                              |
|                                                                                                    |                              |
|                                                                                                    | ~                            |
|                                                                                                    |                              |

- SCARICARE IL BOLLETTINO PAGOPA IN FORMATO PDF 🛛 🤷 🛛 in cui è riportato il codice IUV (identificativo univoco versamento) necessario per effettuare il pagamento.

## **INSERIMENTO ALLEGATI IN FASCICOLO ALLIEVO**

- Tramite la sezione **Stampe** stampare la domanda d'iscrizione, ed inserirla, debitamente compilata e firmata, nel **Fascicolo Allievo**.

- Si prega di stampare il **MODULO inviato dall'ISIA** ed allegarlo in **Fascicolo Allievo** (compilato e completo di firma e di marca da bollo di €16,00 applicata)

Nel Fascicolo Allievo devono essere allegate anche le certificazioni per esoneri (ISEE-Universitario in corso di validità).

| Si data                                                                                         | SERVIZI PER GLI                                                                                             | STUDENTI                                                                           | _                                                                                             |                                                                              | _                                        | _                                                                     |        |
|-------------------------------------------------------------------------------------------------|----------------------------------------------------------------------------------------------------|------------------------------------------------------------------------------------|-----------------------------------------------------------------------------------------------|------------------------------------------------------------------------------|------------------------------------------|-----------------------------------------------------------------------|--------|
| Gestione Dati princi                                                                            | pale                                                                                                    |                                                                                    |                                                                                               |                                                                              |                                          |                                                                       |        |
| Dati Anagrafici                                                                                 | Gestione Esami                                                                                              | Gestione Tasse                                                                     | Controllo Credit                                                                              | Fascicolo                                                                    | Allievo                                  | Stampe 🔸                                                              |        |
| In questa pagina v<br>valori nella colonna gia<br>Comunicazioni dall'I<br>Nessuna comunicazione | edete i dati anagrafici attual<br>lla di destra e cliccate su 'Inv<br>SIA:<br>a presente da parte dell'ISIA | mente registrati dall'ISIA<br>ia richiesta'. Le comunicazi                         | (colonna verde a sinistr<br>oni sui cambiamenti acc                                           | a). Per inviare richiest<br>attati e\o rifiutati potete                      | a di modifica<br>eleggerle nella         | dei dati, modificate i<br>a casella qui sotto.                        | •<br>• |
|                                                                                                 | DATI REGISTRATI DA                                                                                          | CAMPI MO<br>(eventuali camp<br>non sono i<br>- In rosso camp<br>originali e richie | DIFICABILI<br>bi a sfondo grigio<br>nodificabili)<br>differenti tra dati<br>ste di modifica - | mbia in questa colonna<br>ta' per effettuare richies<br>2<br>Invia richiesta | i valori deside<br>ste di modifica<br>An | erati e clicca su 'Invia<br>o sui dati originali.<br>Inulla modifiche | ^      |